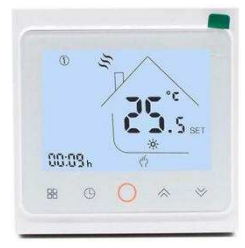

Inteligentny regulator temperatury ogrzewania serii AC603 z funkcją programowania tygodniowego, można go ustawić na sześć okresów. Możesz również wybrać tryb sterowania ręcznego lub sterowania tymczasowego. Dzięki unikalnej funkcji kontroli dalekiego zasięgu, prostej obsłudze, oszczędności energii i przyjazności środkowisku, ten termostat może być odpowiedni do sterowania elektrycznymi urządzeniami grzewczymi i sterowania zaworem elektrycznym ogrzewania układu wodnego.

| 1,Parametry:                                          |                                                   |                                                                                        |                                                                                                    |                |
|-------------------------------------------------------|---------------------------------------------------|----------------------------------------------------------------------------------------|----------------------------------------------------------------------------------------------------|----------------|
| Napięcie:220VAC,50/60HZ                               | Prąd: Imax: 3A                                    | /16A/ 20A/ 30A                                                                         | Dokładność: ±0.5℃                                                                                               | Sensor: NTC    |
| Zużycie energii:<1W                                   | Zakres kontroli:                                  | $5^{\circ}\mathbf{C}^{45^{\circ}}(35\text{-}95^{\circ}\mathbf{C} \text{ regulowany })$ | Temperatura otoczenia: -5-50°C                                                                                  | C              |
| Zakres ustawiania: 5~60 $^\circ \!\!\!\!\!\mathrm{C}$ | Domyślna temp.                                    | odchylenia: $1^{\circ}C(1-5^{\circ}C \text{ regulowany })$                             | Stopień IP: IP20                                                                                                |                |
| 2, Wyświetlacz:                                       |                                                   |                                                                                        |                                                                                                    |                |
| Us<br>te                                              | Dzień tygodnia —<br>stawianie zegara<br>mperatury |                                                                                        | Ikona WI-FI<br>Ikona blokady<br>Temperatura<br>pomieszczenia<br>Wskaźnik ogrze<br>Tryb programow<br>Tryb ręczny | wania<br>wania |

## 3,Funkcje:

🕿 : Tryb ręczny: kontroluj urządzenie ręcznie

Tryb programu: może być sterowany automatycznie według ustawionego czasu i temperatury (z sześcioma różnymi czasami i powiązaną temperaturą), patrz poniżej:

- jednoczesne wyświetlanie: W przypadku tymczasowego trybu sterowania, naciśnięcie " ? " lub " ? " zmieni się na ten tryb, urządzenie wyjdzie z tymczasowego sterowania czasowego bieżącego okresu i przejdzie do sterowania w trybie ręcznym, który również automatycznie powróci do trybu programowania, gdy nadejdzie kolejny okres.
- Cablokuj, naciśnij jednocześnie klawisze " «" i " " przez ponad 5 sekund, urządzenie zostanie zablokowane, naciśnij je przez kolejne 5 sekund, a urządzenie zostanie odblokowane.

👌: Ogrzewanie

🛅 : Antifreezing (Patrz szczegóły dotyczące ustawienia zaawansowanego 5), uruchom funkcję zapobiegającą zamarzaniu.

## 4. Funkcje przycisków:

() : Zasilanie, włączanie/wyłączanie przez krótkie naciśnięcie.

- **X:** Tryb, krótkie naciśnięcie dla trybu ręcznego i programowalna zmiana trybu;
- B: Zegar, krótkie naciśnięcie w celu ustawienia czasu: ustawienie minut → ustawienie godziny → ustawienie tygodnia. Naciśnij " ⊕", aby przejść do następnego parametru, migające dane oznaczają, że są ustawiane, naciśnij " ☆" lub " ※", aby zmienić wartość danego parametru.
- ℅: W górę, aby zwiększyć powiązane parametry lub dostosować tryb pracy.
- 😻: W dół, zmniejsz powiązane parametry lub dostosuj tryb pracy.

W trybie włączania, naciśnij " ⊕ " i " ○ " przez ostatnie 5 sekund, przejdzie w tryb programowania tygodniowego, naciśnij " ♣" lub " ♥" w celu zmiany danych, a następnie naciśnij " ₩ ", aby przejść do następnego ustawienia z odpowiednią sekwencją, jak poniżej: Ustawienie czasu (zdarzenie 1) od poniedziałku do niedzieli → temperatura (zdarzenie 1) →... → czas (zdarzenie 6) Naciśnij " ⊕ " po zakończeniu ustawiania każdego parametru, aby przejść do następnego ustawienia danych, naciśnij " ♠ " lub " ♥ ", aby ustawić dane migotania, każdy czas trwania migotania utrzymuje się przez 1 minutę, dane mogą być zapisane w ciągu 10 sekund po zakończeniu ustawień. (patrz załącznik poniżej, każdy poprzedni czas ustawionego wydarzenia nie może przekroczyć czasu następnego wydarzenia)

| ΟΡϹͿΑ      | USTAWIENIE | Setting | Od poniedziałku do piątku |             |                  |                  |                               |                              |                  |
|------------|------------|---------|---------------------------|-------------|------------------|------------------|-------------------------------|------------------------------|------------------|
|            |            |         | OKRES                     |             | 2 <u>†</u> ,     | <u>}</u><br>3.€‡ |                               | ∫5¢†t                        | 1<br>1<br>1<br>1 |
| $\bigcirc$ |            | •       | DOMYŚLNY CZAS             | 6: 30       | 8: 00            | 11: 30           | 12: 30                        | 18: 00                       | 22: 30           |
| $\sim$     | 86         | ~       | DOMYŚLNA TEMPERATURA      | <b>21</b> ℃ | <b>18</b> ℃      | <b>21</b> ℃      | <b>18</b> ℃                   | <b>21</b> ℃                  | <b>16</b> ℃      |
| G          |            | *       | Sobota                    |             |                  |                  |                               |                              |                  |
|            |            |         | OKRES                     |             | 2 <del>,</del> , | <u>3.</u> €‡     | $\frac{1}{4}\hat{\mathbf{t}}$ | <u>∫</u><br>5.√ <del>≹</del> |                  |

| <br> |                      |              |             |             |              |                         |             |
|------|----------------------|--------------|-------------|-------------|--------------|-------------------------|-------------|
|      | DOMYŚLNY CZAS        | 6: 30        | 8: 00       | 11: 30      | 12: 30       | 18: 00                  | 22: 30      |
|      | DOMYŚLNA TEMPERATURA | <b>21</b> °C | <b>18</b> ℃ | <b>21</b> ℃ | <b>18</b> °C | <b>21</b> ℃             | <b>16</b> ℃ |
|      | NIEDZIELA            |              |             |             |              |                         |             |
|      | OKRES                |              | ĺ2∱,        | Ĩŧ          |              | <u>5</u> - <del>1</del> | ر<br>س<br>آ |
|      | DOMYŚLNY CZAS        | 6: 30        | 8: 00       | 11: 30      | 12: 30       | 18: 00                  | 22: 30      |
|      | DOMYŚLNA TEMPERATURA | <b>21</b> °C | <b>18</b> ℃ | <b>21</b> ℃ | <b>18</b> °C | <b>21</b> ℃             | <b>16</b> ℃ |

#### 5, Ustawienai zaawansowane:

Kiedy urządzenie jest wyłączone naciśnij jednocześnie " $\bigcirc$ " i " $\bigcirc$ " przez 5 sekund, aby przejść do trybu ustawień zaawansowanych, na ekranie zostaną wyświetlone wszystkie powiązane numer i daty, a następnie naciśnij " $\bigwedge$ " lub " $\checkmark$ " dla dat, zmień, następnie naciśnij " $\bigotimes$ ", aby przejść do następnego ustawienia. Wszystkie parametry zostaną zapisane po naciśnięciu " $\bigcirc$ "

| Code | Option                                                                 | Default parameters | Details                                                                                                    |
|------|------------------------------------------------------------------------|--------------------|----------------------------------------------------------------------------------------------------|
| 1Adj | Kompensacja temperatury w pomieszczeniu                                | -2                 | -9℃~+9℃                                                                                                    |
| 2Sen | Rodzaj sensora                                                         | In                 | I n: czujnik wewnętrzny (do kontroli i ochrony temperatury)OU: czujnik<br>zewnętrzny (do kontroli i ochrony temperatury)AL: czujnik wewnętrzny/<br>zewnętrzny (czujnik wewnętrzny służy do kontroli temperatury w<br>pomieszczeniu, czujnik zewnętrzny służy do ochrony temperaturowej) |
| 3Lit | Ograniczenie temperatury                                               | 50.0               | 5~60°C, the sensor should choose AL,when it detect the temperature shigher than this limitation, it will close the output and only the temperature lower the limitation, the output will resume.                                                                                        |
| 4dif | Odchylenie przełączania                                                | 1                  | 1~5℃                                                                                                    |
| 5Ltp | Funkcja zapobiegania zamarzaniu                                        | Off                | On: uruchom funkcję zapobiegającą zamarzaniu<br>Off : zamknięta funkcja zapobiegająca zamarzaniu;                                                                                                    |
| 6Hit | Ustawienie górnego limitu temperatury                                  | 45                 | <b>35~95</b> ℃                                                                                                    |
| 70EN | Funkcja wykrywania otwartych okien (OWD)                               | OFF                | On: Włącza funkcę OWD<br>Off: Wyłącza funkcję OWD                                                                                                    |
| 8Otl | OWD wykrywanie czasu                                                   | 15                 | Range: 2~30min                                                                                                    |
| 9Otp | OWD Spadek temp. wybierz<br>(w czasie wykrywania).                     | 2                  | Zakres: 2~4°C                                                                                                    |
| 0Pdt | OWD Wybór czasu opóźnienia OWD<br>(powrót do poprzedniego stanu pracy) | 30                 | Zakres: 10~60min                                                                                                    |
| AFAC | Przywrócenie ustawień fabrycznych                                      | -                  | Gdy pokaże się "-" i przytrzymaj " 🎇 " przez 5 sekund,<br>aż pokaże się "", oznacza to powrót do ustawień fabrycznych.                                                                                                    |

#### 6. Instalacja:

1. Zwolnij przednią pokrywę, wkładając śrubokręt w dolne pęknięcie.

2. Podłącz przewody jak na schemacie, następnie dokręć śrubę.

3. Zamontuj płytkę tylną w gnieździe ściennym za pomocą śrubokręta.

4. Podłącz zasilanie z tyłu i przednią płytę, wkładając przewodzący pin do gniazda, a następnie dopasuj gniazdo i lekko naciśnij, aby dobrze dopasować

## 7, Schemat podłączenia:

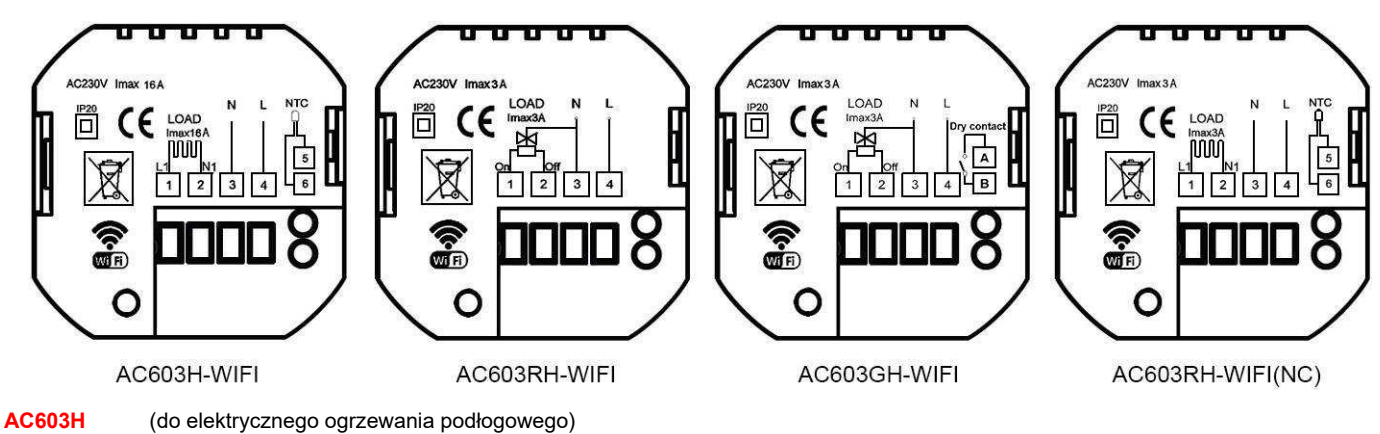

AC603RH

H (dla wodnego ogrzewania podłogowego bez czujnika zewnętrznego)

AC603GH (dla kotła gazowego i wodnego ogrzewania podłogowego bez czujnika zewnętrznego)

AC603RH-NC (dla wodnego ogrzewania podłogowego z czujnikiem zewnętrznym, ale tylko dla siłownika normalnie zamkniętego)

# \*\*\*PONIŻSZA CZĘŚĆ DOTYCZY TYLKO TERMOSTATÓW Z FUNKCJĄ WIFI:

### 8. Połączenie WI-FI

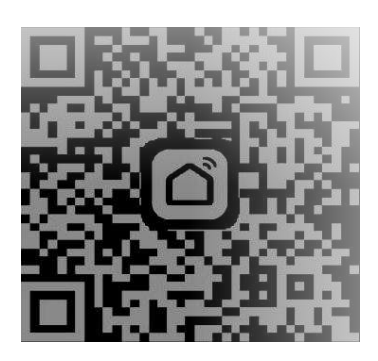

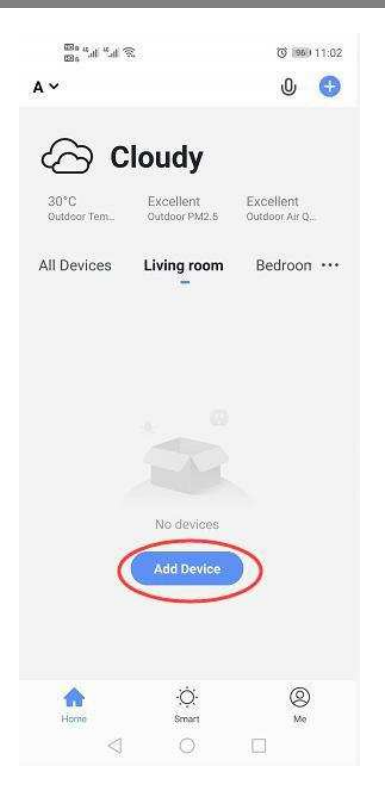

1. Zeskanuj powyższy kod QR telefonem komórkowym lub pozyskuj aplikacje "Smart Life" LUB "Tuya Smart" w Appstore.

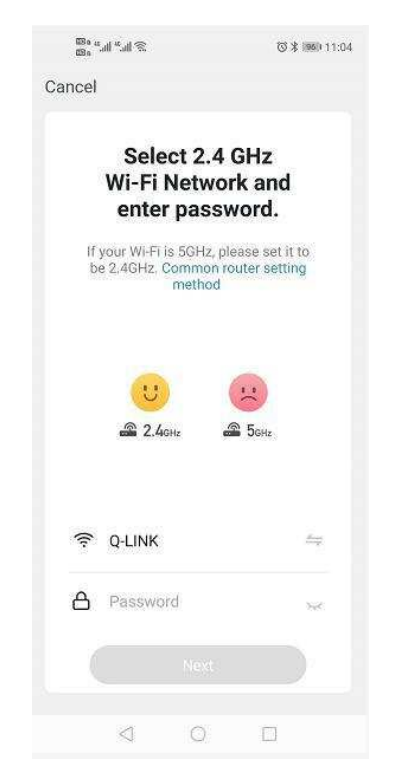

 4. Naciśnij i przytrzymaj przyciski termostatu " ₩ " i " <sup>(\*)</sup>", aż pokaże się migający " , n anastępnie kliknij: "Potwierdź, że wskaźnik szybko miga".  Po zakończeniu rejestracji konta kliknij "dodaj urządzenie" lub "+" w prawym górnym rogu głównego interfejsu aplikacji, aby dodać urządzenie.

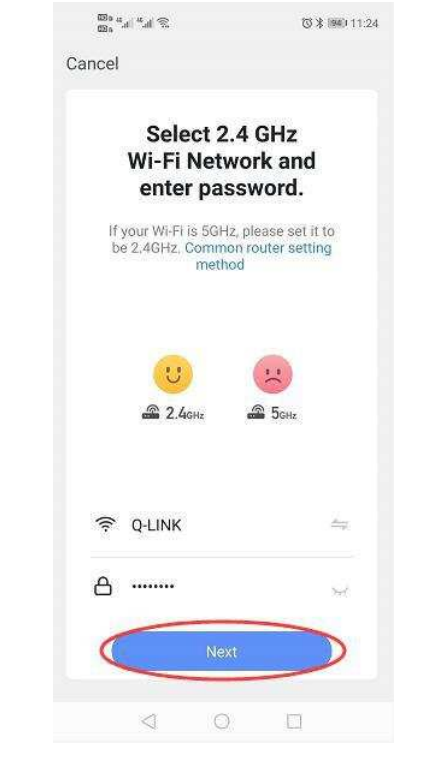

5. Wprowadź hasło Wi-Fi i kliknij "Dalej", a następnie "Kontynuuj", aby sparować urządzenia.

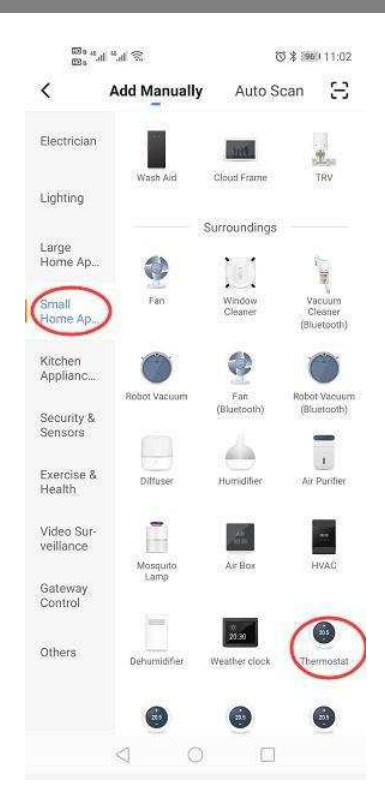

3 Wybierz "Termostat" w "Small Home Application".

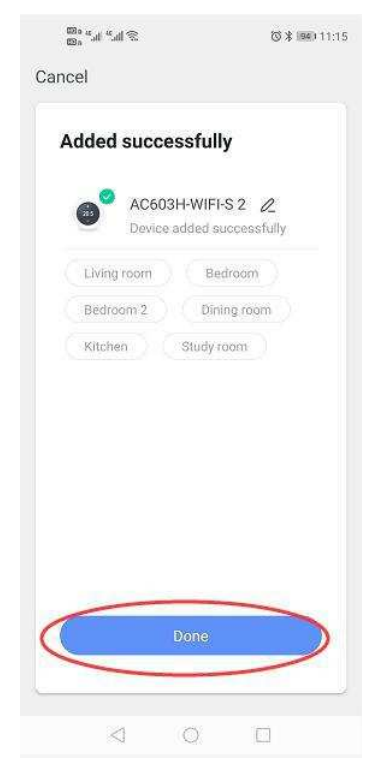

6. Odczekaj kilka sekund, aż urządzenie zostanie pomyślnie dodane, kliknij "Zakończono" w głównym interfejsie urządzenia.

| 00 a 4<br>00 a 7 | ui "ui 🕱                                    | (C) 197 | 010:50 |
|------------------|---------------------------------------------|---------|--------|
| <                | AC603H-WIFI-S 2                             |         | ۷      |
| ON/OFF K         | eeping Warm                                 | ٢       | ŝ      |
| (                | <b>18.0</b> °<br>Current temperature 27.5°C |         |        |
| $\leq$           | Marcual Prog                                | )       |        |

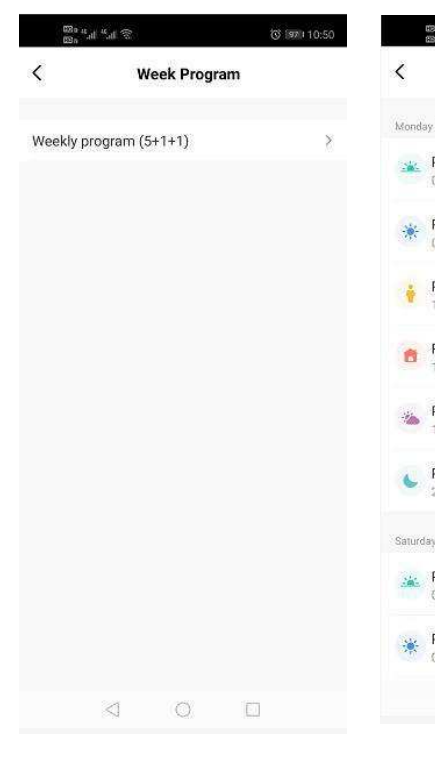

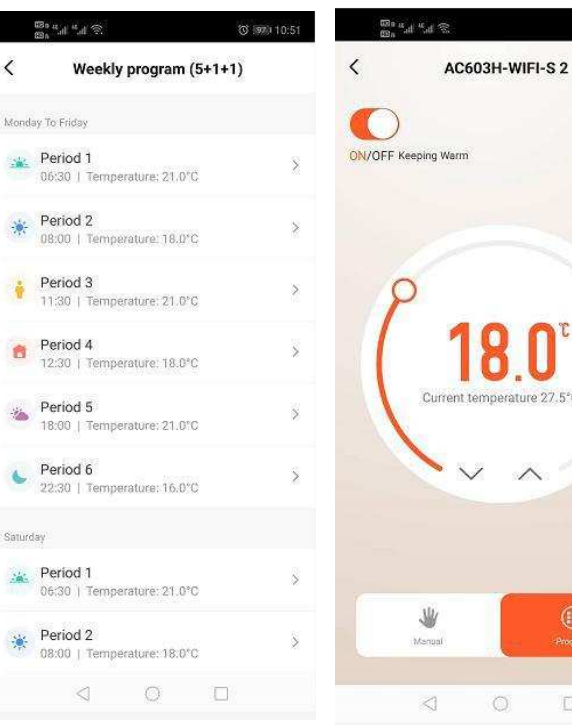

7. Kliknij "Program", aby ustawić więcej programów tygodniowych.

8. Kliknij "Program tygodniowy", aby wejść do ustawień programu.

#### 9. Ustaw czas i temperaturę.

#### 10. Kliknij "Ustawienia", aby uzyskać więcej opcji.

13 1970 10-50

()

2

| 620 a<br>620 a | °a *a ⊗          | ত জিলা 10:51 |
|----------------|------------------|--------------|
| <              | Setting          |              |
| Child loc      | sk               | 0            |
| Tempera        | ature correction | -1 >         |
| Set temp       | perature ceiling | 45.0℃ >      |
| Sensor s       | selection        | IN >         |
| Frost pro      | otection         |              |
| Window         | check            | 0            |
| State of       | the window       | Closed       |
| Factory        | data reset       |              |
| dp_swite       | sh_dif           | 1.0 >        |
| dp_limiti      | on_floortemp     | 50.0 >       |
|                |                  |              |
|                |                  |              |
|                |                  |              |
|                |                  |              |
|                | 0                | 177          |

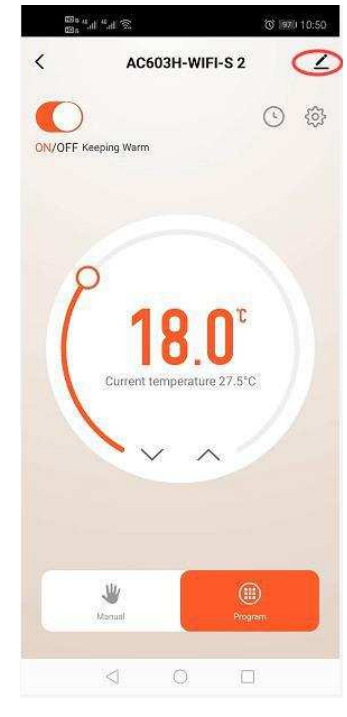

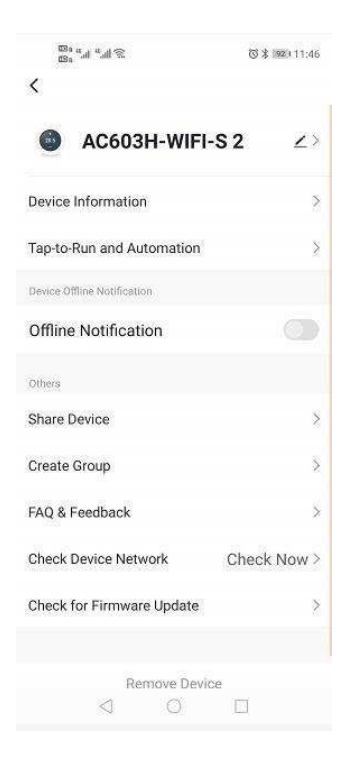

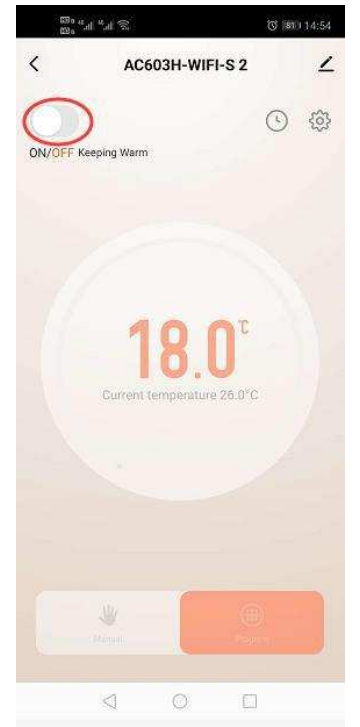

11. Wybierz opcję, która jest ci potrzebna i ustaw ją.

12. Kliknij w prawym górnym rogu,13. Wybaby uzyskać informacje o urządzeniu.zmienić.

13. Wybierz parametry, które chcesz zmienić.

14. Kliknij "ON/OFF", aby włączyć lub wyłączyć urządzenie.